## **OPEN ENROLLMENT**

1. Log on. On the main page click on your **inbox**, located at the top right corner.

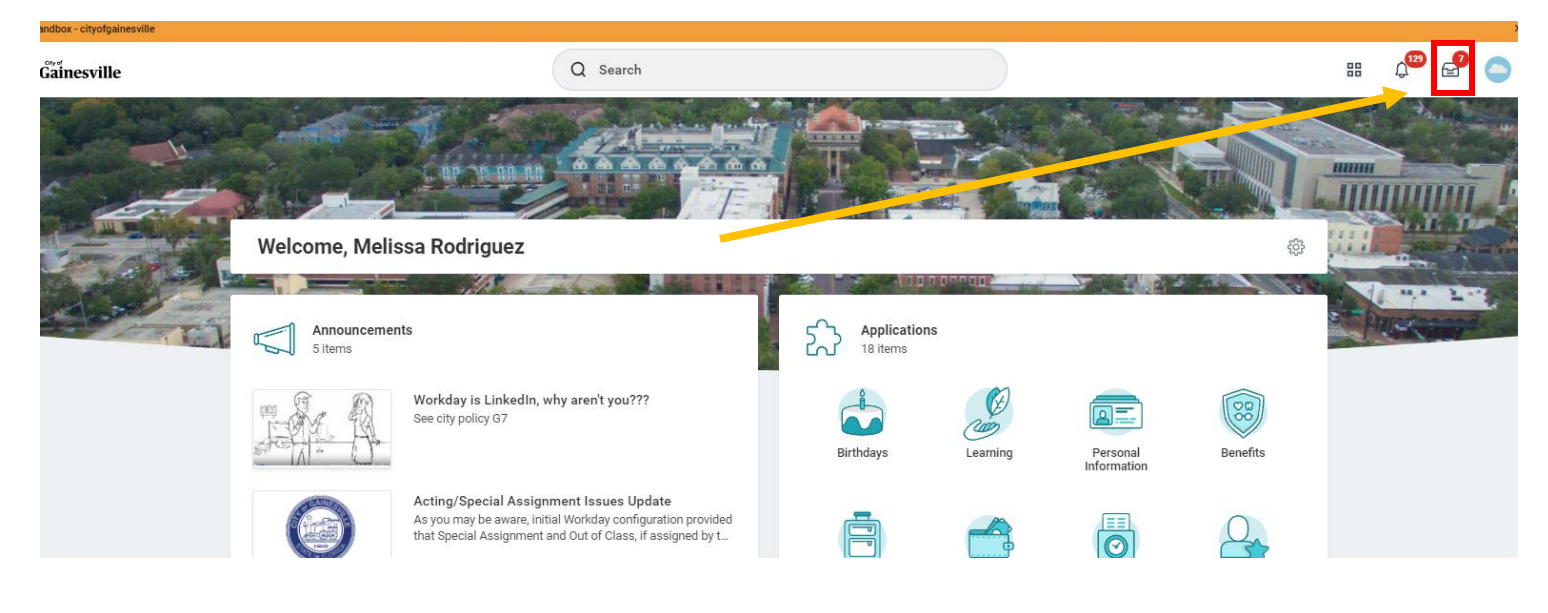

2. You will see an Open Enrollment Change event. Click on it. Click on Let's Get Started

| Gainesville                                                                                                    | Q Search                                                       |
|----------------------------------------------------------------------------------------------------|----------------------------------------------------------------|
| Inbox                                                                                                    |                                                                |
| Actions Archive                                                                                                    | Change Benefits for Open Enrollm                               |
| Viewing: All Viewing: All Viewing: All Viewing: All Viewing: All Viewing: Newest Viewing: Viewing: Viewing: All Viewing: All Viewing: A | 4 hour(s) ago - Effective 01/01/2022                           |
| Open Enrollment Change: Melissa Rodriguez on<br>01/01/2022                                                                                                    | Open Enrollment 2022 09/29/2021-10/14/2021                     |
| 4 hour(s) ago - Effective 01/01/2022                                                                                                    | Choose new plans or re-enroll in the plans you currently have. |
| Open Enrollment Change: Michael Purcell on<br>01/01/2022<br>4 hour(s) ago - Effective 01/01/2022                                                                                                    | Let's Get Started                                              |
| Open Enrollment Change: Jodi Cameron on 01/01/2022<br>4 hour(s) ago - Effective 01/01/2022                                                                                                    |                                                                |

3. Current benefits are already selected. Click on *Manage* to change the benefit or *Enroll* to add a new benefit.

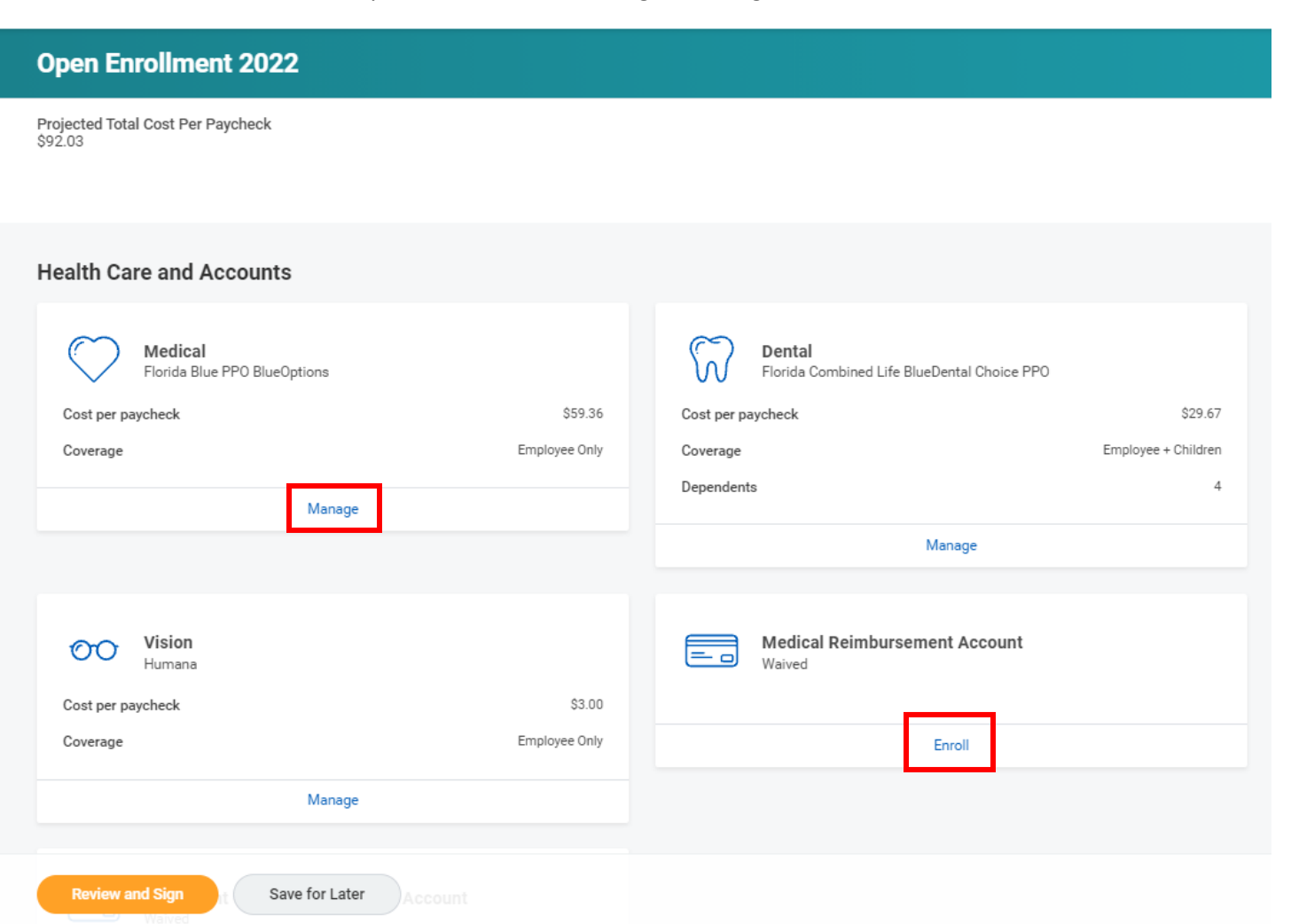

- 4. Click on Manage on the benefit you want to change.
- 5. *Select* is going to be highlighted. If you do not want the benefit, click on *Waive*.
- 6. If you want to make a change to the benefit, keep *Select* highlighted and click on *Confirm and Continue*.
- 7. You can add or remove a dependent, by checking or unchecking the box next to the name. If the dependent is not on the list, click on *Add New Dependent*, to add the information for the new one. Make sure you attach dependent documents.
- 8. Click on *Save* button once done.

| Medical                                                           |                 |                  |                                |                                                              |
|-------------------------------------------------------------------|-----------------|------------------|--------------------------------|--------------------------------------------------------------|
| Projected Total Cost Per Paycheck<br>\$92.03                      |                 | Medical ·        | - Florida Blue I               | PPO BlueOptio                                                |
| Plans Available                                                   |                 | Projected Total  | Cost Per Paycheck              |                                                              |
| Select a plan or Waive to opt out of Med Elect or Change benefit. |                 | \$213.95         |                                |                                                              |
| *Selection                                                        | Benefit Plan    | Depende          | nts                            |                                                              |
| Select                                                            | Florida Blue PP | Add a new depen  | dent or select an existing dep | pendent from the list below.                                 |
| valve                                                             |                 | Coverage         | * Employee + C                 | Child                                                        |
|                                                                   |                 | Plan cost per pa | aycheck \$181.28<br>Dependent  | To add dependents<br>that are NOT on your<br>dependent list. |
| Do not want or terminate benefit.                                 |                 | 5 items          |                                |                                                              |
|                                                                   |                 | Select           | Dependent                      |                                                              |
|                                                                   |                 |                  | Julian Hughes                  |                                                              |
| Confirm and Continue Cancel                                       |                 |                  | Eliana Marino                  |                                                              |

- 9. It will bring you back to the benefits page.
- 10. Click on Enroll to add a new benefit

| Health Care and Accounts                                                               |                                   |                                                                                                    |                                     |
|----------------------------------------------------------------------------------------|-----------------------------------|----------------------------------------------------------------------------------------------------|-------------------------------------|
| Medical<br>Florida Blue PPO BlueOptions    Cost per paycheck    Coverage    Dependents | \$181.28<br>imployee + Child<br>1 | Dental<br>Florida Combined Life BlueDental Choice PPO<br>Cost per paycheck<br>Coverage<br>Dependents | \$29.67<br>Employee + Children<br>4 |
| Manage                                                                                 |                                   | Manage                                                                                               |                                     |
| OOO Vision<br>Humana<br>Cost per paycheck                                              | \$3.00                            | Medical Reimbursement Account<br>Waived                                                              |                                     |
| Coverage                                                                               | Employee Only                     | Enroll                                                                                               |                                     |
| Manage                                                                                 |                                   |                                                                                                    |                                     |
| Review and Sign                                                                        |                                   |                                                                                                    |                                     |

11. Waive is already highlighted. Click on *Select*, then *Confirm and Continue*.

| Medical Reimbursement Account                                      | :                  |                           |               |     |
|--------------------------------------------------------------------|--------------------|---------------------------|---------------|-----|
| Projected Total Cost Per Paycheck<br>\$213.95                      |                    |                           |               |     |
| Plans Available                                                    |                    |                           |               | ~   |
| Select a plan or Waive to opt out of Medical Reimbursement Account | nt.                |                           |               | Ger |
| 1 item                                                             |                    |                           | <b>∃</b> ⊡ ." | Dev |
| *Selection                                                         | Benefit Plan       | You Contribute (Biweekly) |               | DOS |
| ) Select                                                           | Benefit Strategies |                           | A             | -   |
| O Waive                                                            |                    |                           | -             |     |
| 4                                                                  |                    |                           | •             |     |

|--|

- 12. For this Medical Reimbursement Account benefit, enter the goal amount in the *Annual* box and *Per Paycheck* will auto populate and vice versa.
- 13. Click *Save* once done.

| Medical R                     | eimbursement Account - I | Benefit Strategies |  |
|-------------------------------|--------------------------|--------------------|--|
| Projected Total C<br>\$233.18 | ost Per Paycheck         |                    |  |
| Contribute                    | 9                        | ţ                  |  |
| Per Paycheck                  | 19.23                    | Annual 500.00      |  |
| Remaining Paych               | ecks 26                  |                    |  |
| Minimum Annual An             | nount: \$100.00          |                    |  |
| Maximum Annual Ar             | mount: \$2,750.00        |                    |  |
| Summary                       |                          |                    |  |
| Total Annual Con              | tribution \$500.00       |                    |  |

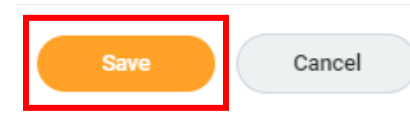

14. Once done making elections, click *Review and Sign* 

| Open Enrollment 2022                       |                  |
|--------------------------------------------|------------------|
| rojected Total Cost Per Paycheck<br>233.18 |                  |
| lealth Care and Accounts                   |                  |
| Medical<br>Florida Blue PPO BlueOptions    |                  |
| Cost per paycheck                          | \$181.28         |
| Coverage                                   | Employee + Child |
| Dependents                                 | 1                |
| Manage                                     |                  |
| OO Vision<br>Humana                        |                  |
| Cost per paycheck                          | \$3.00           |
| Coverage                                   | Employee Only    |
| Manage                                     |                  |
|                                            |                  |
| Review and Sign<br>Save for Later Account  |                  |
|                                            |                  |

| . Review your benefit elections              |                     | REVIEW          |
|----------------------------------------------|---------------------|-----------------|
| View Summary                                 |                     |                 |
| Projected Total Cost Per Paycheck<br>9233.18 |                     |                 |
| Selected Benefits 4 items                    |                     |                 |
| Plan                                         | Coverage Begin Date | Deduction Begin |
| Medical                                      | 01/01/2022          | 12/27/2021      |
| Florida Blue PPO BlueOptions                 |                     |                 |
| Dental                                       | 12/28/2020          | 01/01/2021      |
| Florida Combined Life BlueDental Choice PPO  |                     |                 |
| Vision                                       | 12/28/2020          | 01/01/2021      |
| Humana                                       |                     |                 |
| Medical Reimbursement Account                | 01/01/2022          | 12/27/2021      |
|                                              |                     |                 |

## 16. Scroll down, attach any documents needed, read the Legal Notice, check the box I Accept and click Submit.

| Drop files here |
|-----------------|
| or              |
| Select files    |

## **Electronic Signature**

## Legal Notice: Please Read

Your name and Password are considered your "Electronic Signature" and will serve as your confirmation of the accuracy of the information being submitted. When you check the "I Agree" check

- · You understand and approve the enrollment as indicated above. You hereby authorize the company to deduct from your earnings the amount of your premiums or other contributions (if
- You understand and acknowledge that under the Internal Revenue Code regulations rules, you may not change your benefit elections during the calendar year unless you experience a que
  You understand that you will not pay income tax or FICA tax on my medical, dental, vision, and Flexible Spending Account contributions. These benefits are paid through the Flexible Ben
- Company-provided life insurance that exceeds \$50,000 may be subject to imputed income.
- Each year, during the annual enrollment period, you will have the option to change certain coverages whether or not you have had a qualified change in status event during the calendar y
  If you decline medical insurance enrollment for yourself or your dependents, including your spouse, because of other medical insurance coverage, you may in the future be able to enroll enrollment within 31 days after your other coverage ends. In addition, if you have a new spouse or dependent as a result of marriage, birth, or adoption, you may be able to enroll yoursel within 31 days after the marriage, birth or adoption.

| I Accept           |  |
|--------------------|--|
| enter your comment |  |
| Submit Cancel      |  |

17. Make sure you see the below conformation then click *Done*.

| You've submitted your elections.                                                 |            |      |
|----------------------------------------------------------------------------------|------------|------|
| The next and final step is approval of your request. If approved, you Resources. |            |      |
| Important Dates:                                                                 |            |      |
| Benefits go into effect                                                          | 01/01/2022 |      |
| Final day to update benefits                                                     | 10/14/2021 |      |
| View 2022 Benefits Stat                                                          | ement      | Done |

18. If you need to make adjustments, you can go back into your inbox and open the event again to go through and make changes.